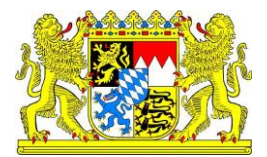

# Leitfaden für die **Bestellung und** Eingabe von **Heimtierausweisen** in HIT

- Hinweise für Tierärzte/innen -(Stand: Mai 2020)

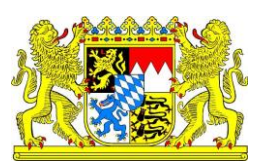

#### **Allgemeine Hinweise**

Nach Artikel 23 der EU-Verordnung Nr. 576/2013 hat die zuständige Behörde sicherzustellen, dass Blankoausweise nur an ermächtigte Tierärzte ausgegeben werden.

Daher wurde ein bundesweit einheitliches Ausgabe- und Kontrollverfahren mit Hilfe der Heimtierausweis-Datenbank (HT) der HIT-Datenbank etabliert.

Der vorliegende Leitfaden erläutert, wie Sie als Tierarzt/in **die Bestellung und Eingabe von Heimtierausweisen** in der HIT-Datenbank selbst vornehmen können:

- A) Bestellung online über HT-Datenbank direkt bei Druckerei
- B) optionale Meldung der Ausgabe eines Heimtierausweises (andernfalls anderweitige Dokumentation)

Voraussetzungen:

- HIT-Zugang: Betriebsnummer und PIN\*
- Ihrer Tierarztpraxis/Klinik wurde der Betriebstyp "754 für den ermächtigten Tierarzt" zugewiesen. Eine Zuweisung erfolgt beim zuständigen Landwirtschaftsamt. Voraussetzung ist die Ermächtigung durch die zuständige Behörde (Veterinäramt) zur Ausstellung von EU- Heimtierausweisen.

\*Eine Betriebsnummer kann beim zuständigen Landwirtschaftsamt unter Benennung des Grundes beantragt werden. Die PIN ist nachfolgend beim LKV Bayern zu der Betriebsnummer zu beantragen.

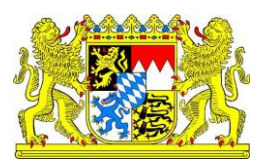

#### Anmeldung HIT-Datenbank (https://www3.hi-tier.de/)

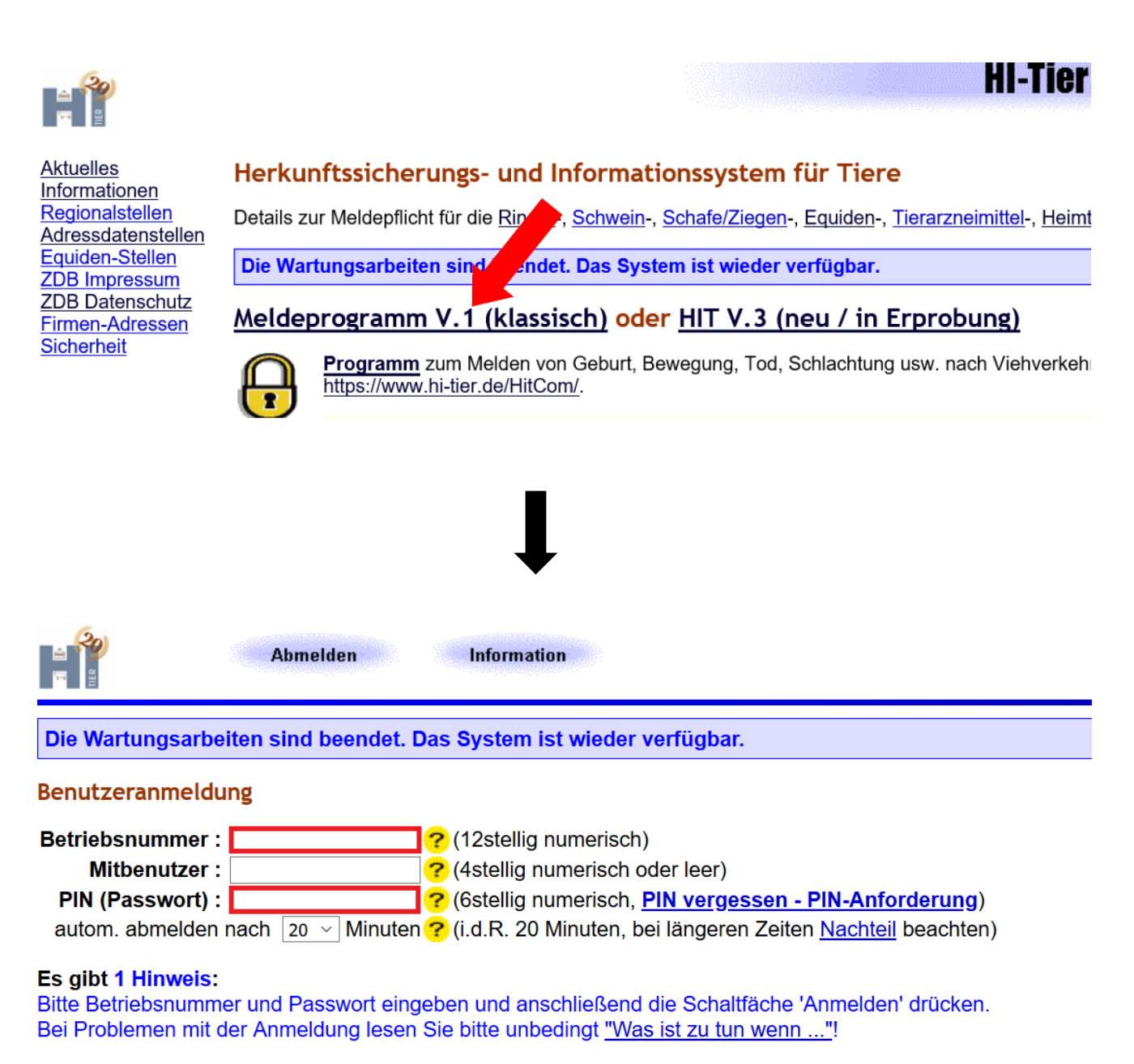

Anmelden

Abmelden

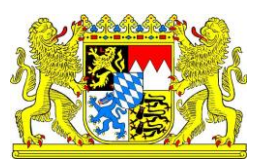

Überprüfen Sie nach der Anmeldung auf der Seite des Startmenüs, ob der Betriebstyp 754 "Kompetenzen als/für beauftragter Tierarzt, berechtigt zur Heimtierpass-Ausgabe" vorhanden ist. Sollte Ihnen der Betriebstyp 754 nicht zugewiesen worden sein, nehmen Sie bitte Kontakt mit ihrem zuständigen Landwirtschaftsamt auf.

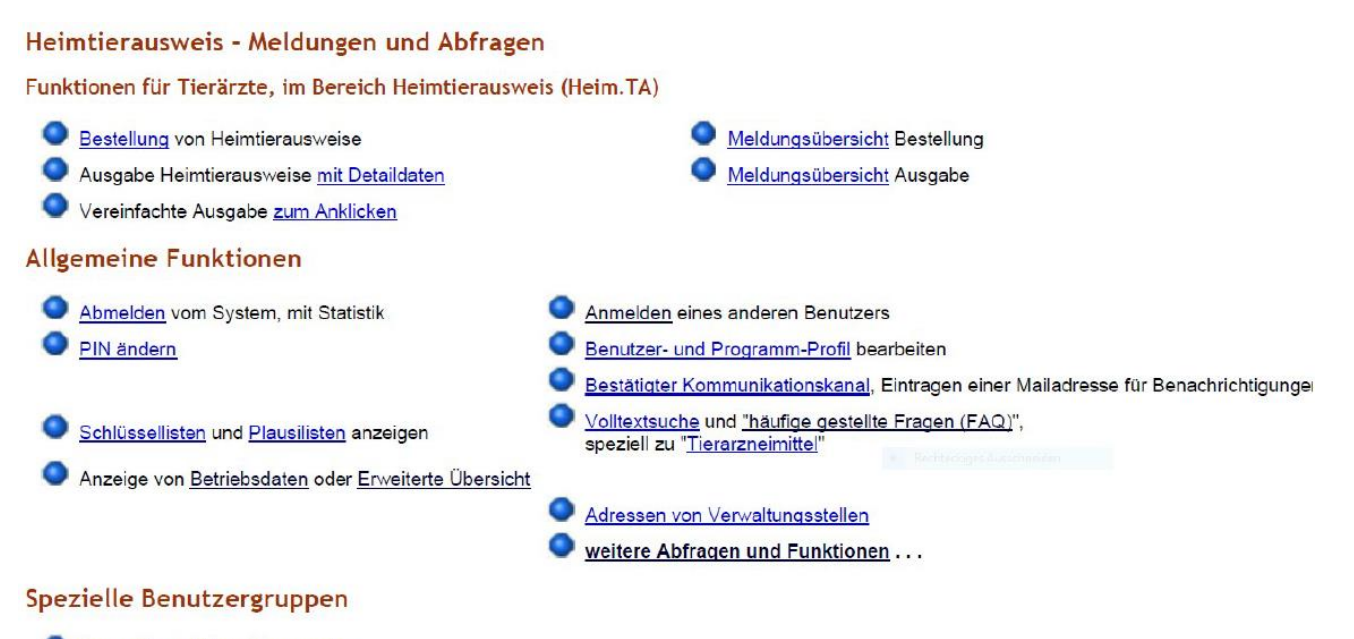

Auswahlmenü Heimtierausweise

#### Schweinedatenbank und Schaf/Ziegendatenbank - Meldungen und Abfragen

Sie sind nicht als Halter registriert und können daher keine Meldungen in diesem Bereich abgeben, für Informationen zur Registrierung wenden Sie sich bitte an die Regionalstelle Ihres Landes, Adresse siehe hier unter <u>RS-Adressen</u>.

#### Hinweise zum angemeldeten Betrieb

Sie haben <del>eich mit der Betriebenammer 80 000 0751 um 22.05.2020 00.20.00 im 9, stem</del>angemeldet und sind jetzt 1 Minuten aktiv. Sie haben Kompetenzen als/für beauftragter Tierarzt, berechtigt zur Heimtierpass-Ausgabe; Sie sind Besucher 8 von 8 auf webserver, www.silest, am Hill-Server, Hzub, Till, Test.out.00:00

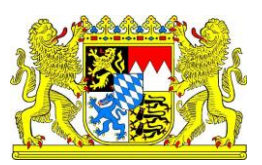

### A) Bestellung online über HIT-Datenbank

EU- Heimtierausweis online über HIT bestellen:

Klicken sie auf "Bestellung von Heimtierausweise"

| <b>:</b>           | Abmelden Menu-Seite Information             |   |                                           | Suche im Menü: Geben Sie ein oder mehrere zu suchende Wörter ein. | HELP?                |
|--------------------|---------------------------------------------|---|-------------------------------------------|-------------------------------------------------------------------|----------------------|
| Heimtierausweis    | Meldungen und Abfragen                      |   |                                           |                                                                   |                      |
| Funktionen f       | ärzte, im Bereich Heimtierausweis (Heim.TA) |   |                                           |                                                                   |                      |
| Bestellung von H   | leimtierausweise                            | ۲ | Meldungsübersich                          | Bestellung                                                        |                      |
| Ausgabe Heimtie    | arausweise mit Detaildaten                  | • | Meldungsübersich                          | Ausgabe                                                           |                      |
| Vereinfachte Aus   | sgabe <u>zum Anklicken</u>                  |   |                                           |                                                                   |                      |
| Allgemeine Funk    | tionen                                      |   |                                           |                                                                   |                      |
| Abmelden vom S     | System, mit Statistik                       | ۲ | Anmelden eines a                          | nderen Benutzers                                                  |                      |
| PIN ändern         |                                             | • | Benutzer- und Pro                         | gramm-Profil bearbeiten                                           |                      |
|                    |                                             | • | Bestätigter Kommi                         | unikationskanal, Eintragen einer Mailadresse für                  | / Benachrichtigungen |
| Schlüssellisten un | nd Plausilisten anzeigen                    | • | Volitextsuche und<br>speziell zu "Tierarz | "häufige gestellte Fragen (FAQ)",<br>zneimittel"                  |                      |
| Anzeige von Betr   | riebsdaten oder Erweiterte Übersicht        |   |                                           |                                                                   |                      |
|                    |                                             | • | Adressen von Ven                          | waltungsstellen                                                   |                      |
|                    |                                             | ۲ | weitere Abfragen                          | und Funktionen                                                    |                      |
| Spezielle Benutz   | zergruppen                                  |   |                                           |                                                                   |                      |
| Auswahlmenü He     | eimtierausweise                             |   |                                           |                                                                   |                      |
|                    |                                             |   |                                           |                                                                   |                      |

Wählen Sie die gewünschte **Druckerei** aus. (Sollte die gewünschte Druckerei nicht aufgeführt sein, ist die Bestellung über HIT nicht möglich. Weiterhin ist eine direkte Bestellung bei einer zugelassenen Druckerei unter Angabe der Betriebsnummer möglich). Tragen sie die **Anzahl** der gewünschten EU-Heimtierausweise ein. Geben sie bitte Ihre **Kontaktdaten (Praxis, Tel. und E-Mail)** ein. *Dient nur für Rückfragen der Druckerei die Bestellung betreffend und<u>nicht</u> zur Angabe der Lieferanschrift. Diese ist fest hinterlegt und kann ggf. nur vom zuständigen Landwirtschaftsamt angepasst werden.* 

Drücken Sie dann auf Bestellung vorbereiten

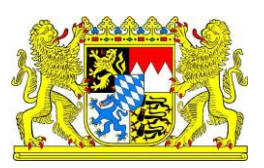

| Bestellung Blanko-Heimtierausweise, hier zur Heldungsübersicht         Tierarzt Betrieb:       09 000 000 0754         Mame-090000000754<br>10754 0rt-0754       (12stellig numerisch)<br>Wenn Adresse nicht stimmt, wenden Sie sich bitte an die zuständige Behör<br>Inres Landes, Adresse siehe hier unter Adressdatenstellen         Druckerei       1 - Name-010000000753, 10753 Ort-0753, Str-0753         2 - Name-020000000753, 10753 Ort-0753, Str-0753         76 - Druckerei Heimtierausweise, 86152 Augsburg, Kirchplatz 10         76 - Druckerei 99, 10001 Ort-099, Str-099         Bestellanzahl :         Your (numerisch)         Kontaktdaten :         Your (stresse)         Your (stresse)         Your (stre                                                                                                    |                                             | Abmelden Menü-Seite Information                               |                                                   |                                                                                                    |
|----------------------------------------------------------------------------------------------------|---------------------------------------------|---------------------------------------------------------------|---------------------------------------------------|----------------------------------------------------------------------------------------------------|
| Tierarzt Betrieb:       09 000 000 0754       Name-090000000754<br>Str-0754<br>10754 Ort-0754       (12stellig numerisch)<br>Wenn Adresse nicht stimmt, wenden Sie sich bitte an die zuständige Behör<br>Ihres Landes, Adresse sich mer unter Adresse datenstellen         Druckerei       1 - Name-010000000753, 10753 Ort-0753, Str-0753       Image: Comparison of the strength of the strength o | Bestellung Blanko-H                         | leimtierausweise, hier zur <u>Meldungsübersicht</u>           |                                                   |                                                                                                    |
| Druckerei Betrieb : 1 - Name-010000000753, 10753 Ort-0753, Str-0753<br>2 - Name-020000000753, 10753 Ort-0753, Str-0753<br>76 - Druckerei Heimtierausweise, 86152 Augsburg, Kirchplatz 10 Tel:0821 Mail:EMAIL@Druckerei_sc<br>99 - HT, Druckerei 99, 10001 Ort-099, Str-099<br>Bestellanzahl :<br>Kontaktdaten :<br>Wie gehts weiter:                                                                                                    | Tierarzt <u>Betrieb</u> : 0                 | 09 000 000 0754                                               | Name-090000000754 🛁<br>Str-0754<br>10754 Ort-0754 | (12stellig numerisch)<br>Wenn Adresse nicht stimmt, wenden Sie sich bitte an die zuständige Behörde<br>Ihres Landes, Adresse siehe hier unter <u>Adressdatenstellen</u> |
| 2 - Name-020000000753, 10753 Ort-0753, Str-0753     76 - Druckerei Heimtierausweise, 86152 Augsburg, Kirchplatz 10 Tel:0821 Mail:EMAIL@Druckerei_sc     99 - HT, Druckerei 99, 10001 Ort-099, Str-099 Bestellanzahl :     Kontaktdaten :     Wie gehts weiter:                                                                                                    | Druckerei <u>Betrieb</u> :                  | ◯1 - Name-010000000753, 10753 Ort-0753, Str-0753              |                                                   |                                                                                                    |
| Orfo - Druckerei Heimtierausweise, 86152 Augsburg, Kirchplatz 10       Tel:0821 Mail:EMAIL@Druckerei_sc         O99 - HT, Druckerei 99, 10001 Ort-099, Str-099       (numerisch)         Kontaktdaten :       ?          ?         Wie gehts weiter:                                                                                                    |                                             | ◯2 - Name-020000000753, 10753 Ort-0753, Str-0753              |                                                   |                                                                                                    |
| O 99 - HT, Druckerei 99, 10001 Ort-099, Str-099         Bestellanzahl :       ? (numerisch)         Kontaktdaten :       ? (Mailadresse, Telefon usw. für Kontaktaufnahme bei Rückfrager Die Adresse soll hier nicht angegeben werden.)         Wie gehts weiter:                                                                                                    |                                             | O76 - Druckerei Heimtierausweise, 86152 Augsburg, Kirchpla    | atz 10 Tel:0821 Mail:EM                           | AIL@Druckerei_sc                                                                                                    |
| Bestellanzahl :       ? (numerisch)         Kontaktdaten :       ? (Mailadresse, Telefon usw. für Kontaktaufnahme bei Rückfragen Die Adresse soll hier nicht angegeben werden.)         Wie gehts weiter:                                                                                                    | 1                                           | O99 - HT, Druckerei 99, 10001 Ort-099, Str-099                |                                                   |                                                                                                    |
| Kontaktdaten :<br>.:<br>Wie gehts weiter:<br>.:<br>Wie gehts weiter:                                                                                                    | Bestellanzahl :                             |                                                               | ?                                                 | (numerisch)                                                                                                    |
| Wie gehts weiter:                                                                                                    | Kontaktdaten :                              |                                                               | <u>?</u>                                          | (Mailadresse, Telefon usw. für Kontaktaufnahme bei Rückfragen.<br>Die Adresse soll hier nicht angegeben werden.)                                                        |
| Bitte geben Sie die Datee zur Bestellung an und drücken dann die Schaltfläche zum Bestellung vorbereiten                                                                                                    | Wie gehts weiter:<br>Bitte geben Sie die Da | ter zur Bestellung an und drücken dann die Schaltfläche zum E | Bestellung vorbereiten                            |                                                                                                    |

Prüfen Sie die Bestellung und bestellen Sie kostenpflichtig.

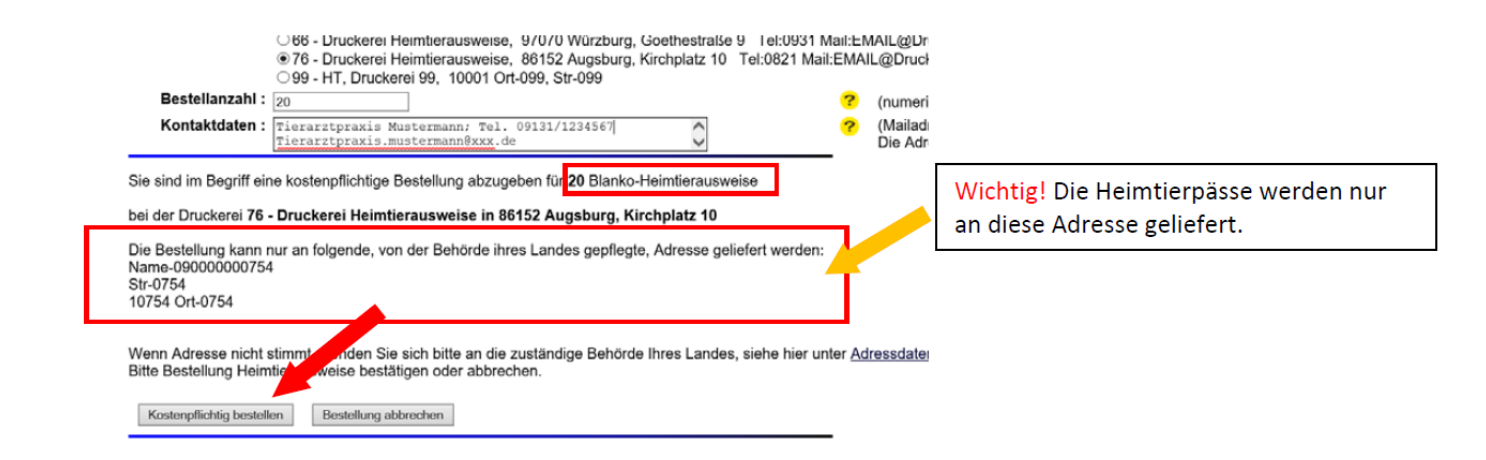

Die Bestellung ist erfolgreich, wenn folgende Meldung erscheint: "Meldung wurde abgespeichert". Die Bestellung ist in der darunter stehenden Tabelle aufgeführt.

Es gibt 1 Hinweis, 2 Erfolgsmeldung: Automatisch nächste freie Nummer bei Laufende Nummer Bestellung gesetzt - Wert=1 Die Meldung wurde abgespeichert. Meldung für die Betriebsnummer 09 000 000 0754 erfolgreich in der Zentrale gespeichert!

Bestellung vorbereiten

#### Letzte Bestellungen Tierarzt 09 000 000 0754

| Nr. | Druckerei       | Datum      | Nummer | Anzahl |
|-----|-----------------|------------|--------|--------|
| 1   | 09 761 000 0753 | 22.05.2020 | 1      | 20     |

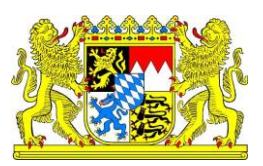

### Bestellung stornieren:

In der Menü-Übersicht auf "Meldeübersicht Bestellung" klicken.

Bestelldatum eingeben oder sich alle anzeigen lassen.

| Abmelden Menu-Seite Information                                                                                                    | Seben Sie ein oder mehrere zu suchende Wörter ein.                                                                                                    |
|----------------------------------------------------------------------------------------------------|----------------------------------------------------------------------------------------------------|
| Heimtierausweis - Meldungen und Abfragen                                                                                                    |                                                                                                    |
| Funktionen für Tierärzte, im Bereich Heimtierausweis (Heim.TA)                                                                                                    |                                                                                                    |
| Bestellung von Heimtierausweise     Ausgabe Heimtierausweise mit Detaildaten                                                                                                    | <u>Meldungsübersicht</u> Bestellung <u>Meldungsübersicht</u> Ausgabe                                                                                                    |
| Vereinfachte Ausgabe zum Anklicken                                                                                                    |                                                                                                    |
| Allgemeine Funktionen                                                                                                    |                                                                                                    |
| <u>Abmelden</u> vom System, mit Statistik <u>PIN ändem</u> Schlüssellisten und Plausilisten anzeigen                                                                                                    | <u>Anmelden</u> eines anderen Benutzers <u>Benutzer- und Programm-Profil</u> bearbeiten <u>Bestätigter Kommunikationskanal, Eintragen einer Mailadresse für Benachrichtigungen     <u>Volltextsuche</u> und <u>"häufige gestellte Fragen (FAQ)"</u>, </u> |
|                                                                                                    | speziell zu " <u>Tierarzneimittei</u> "                                                                                                    |
| Alizage for <u>Democration</u> and <u>Environe Oberskin</u>                                                                                                    | <ul> <li>Adressen von Verwaltungsstellen</li> <li>weitere Abfragen und Funktionen</li> </ul>                                                                                                    |
| Spezielle Benutzergruppen                                                                                                    |                                                                                                    |
|                                                                                                    |                                                                                                    |
| Meldungsübersicht Bestellung Heimtierausweise                                                                                                    |                                                                                                    |
| Tierarzt Betrieb :       09 000 000 0754       ??         Druckerei Betrieb :       ??         Bestelldatum :       ??         Sortierung :       ??         ?       Tierarzt       Datum aufsteigend         Druckerei       Datum absteigend | (12stellig numerisch, ggf. von - bis oder Land und Kreis z<br>(12stellig numerisch, ggf. von - bis oder Land und Kreis z<br>(TT.MM.JJJJ, ggf. von - bis z.B. 01.01.2008 - 01.02.2008<br>Anzeigeumfang:                                                    |
| Wie gehts weiter:<br>Bitte geben Sie die anzuzugende Betriebsnummer und die Be                                                                                                    | əreichsgrenzen Von/Bis-Datum an und drücken dann die t                                                                                                    |
| Zählen Anzeigen Download CSV-Format Standard                                                                                                    | ✓ ? <u>Hinweise</u> zum Download sowie                                                                                                    |

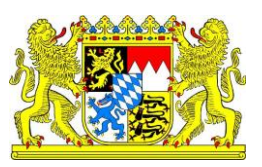

#### Die entsprechende Bestellung über Anklicken des Datums öffnen.

| Meldungsübersich                 | t Bestellung Hein      | ntierausweise                                                      |                                                                    |                                                             |                                              |                                           |
|----------------------------------|------------------------|--------------------------------------------------------------------|--------------------------------------------------------------------|-------------------------------------------------------------|----------------------------------------------|-------------------------------------------|
| Tierarzt Betrieb :               | 09 000 000 0754        | (12                                                                | 2stellig numerisch, g                                              | ggf. von - bis                                              | oder Land u                                  | nd Kreis z.B. "09 123"), erweiterte Suche |
| Druckerei Betrieb :              |                        | (12                                                                | 2stellig numerisch, g                                              | ggf. von - bis                                              | oder Land u                                  | nd Kreis z.B. "09 123"), erweiterte Suche |
| Bestelldatum :                   |                        | (T                                                                 | F.MM.JJJJ, ggf. von                                                | - bis z.B. 01                                               | .01.2008 - 01                                | 1.02.2008), <u>erweiterte Suche</u>       |
| Sortierung :<br>?<br>Zählen Anze | Tierarzt     Druckerei | An<br>Datum aufsteigend<br>Datum absteigend<br>CSV-Format Standard | vzeigeumfang: ●<br>?<br>○<br>?<br>Hinweise z<br>sowie <sup>€</sup> | aktuelle Mel<br>aktuelle Mel<br>auch stornie<br>cum Downloa | dungen mit A<br>dungen<br>rte Meldunge<br>ad | dressen<br>en und Systemdaten             |
| Bestellung Heimtier              | rausweise Tierarzt     | 09 000 000 0754                                                    |                                                                    |                                                             |                                              |                                           |
|                                  | Tierarzt               |                                                                    | Druckerei                                                          | Datum                                                       | Best.Nr Be                                   | est.Anz Kontaktdaten (Bestellerangabe)    |
| Nummer                           | Name                   | Anschrift Kontak                                                   | rt (                                                               |                                                             |                                              |                                           |
| 09 000 000 0754 Na               | ame-090000000754       | 4 Str-0754                                                         | <u>01 000 000 0753</u>                                             | 03.03.2017                                                  | 1                                            | 100                                       |

| 03 000 000 0734 Name-030000000734 | 10754 Ort-0754 |   | 010000000000           | 03.03.201         |   | 100 |
|-----------------------------------|----------------|---|------------------------|-------------------|---|-----|
| 09 000 000 0754 "                 | "              | " | <u>02 000 000 0753</u> | <u>19.06.2015</u> | 1 | 1   |
| 09 000 000 0754 "                 | "              | " | <u>04 000 000 0753</u> | 25.02.2015        | 1 | 100 |
| 09 000 000 0754 "                 | "              | " | <u>07 000 000 0753</u> | 12.12.2014        | 1 | 1   |
| 09 000 000 0754 "                 | "              | " | <u>07 000 000 0753</u> | 26.01.2015        | 1 | 10  |

### Dann in der Eingabe - Maske **"Bestellungen für Blanco-Heimtierausweise"** auf "Stornierung" klicken.

| Bestellung Blanko-Heimtierausweise , hier zur Masse                                                                                                    | nmeldungen per Datei , hier zur <u>Meldungsübersicht</u>                                             |   |                                                                                                    |
|----------------------------------------------------------------------------------------------------|----------------------------------------------------------------------------------------------------|---|----------------------------------------------------------------------------------------------------|
| Tierarzt <u>Betrieb</u> : 09 000 000 0754                                                                                                    | Die Bestellung wird an folgende Adresse geliefert:<br>Name-09000000754<br>Str-0754<br>10754 0rt-0754 |   | (12stellig numerisch)<br>Wenn Adresse nicht stimmt, wenden Sie sich bitte an die Regionalstelle<br>Ihres Landes, Adresse siehe hier unter <u>RS-Adressen</u> |
| Druckerei Betrieb : 76 - Druckerei Heimtierausweise                                                                                                    | Kirchplatz 10<br>86152 Augsburg                                                                      |   | (12stellig numerisch)                                                                                                    |
| Bestell-Datum : 22.05.2020                                                                                                    |                                                                                                    |   | (TT.MM.JJJJ)                                                                                                    |
| Bestell- <u>Nummer</u> : 1                                                                                                    |                                                                                                    |   | (als laufende Nr. pro Tierarzt am Tag, wird automatisch gefüllt)                                                                                             |
| Bestellanzahl : 40 ×                                                                                                    |                                                                                                    | ? | (numerisch)                                                                                                    |
| Kontaktdaten: Tierarztpraxis Mustermann,                                                                                                    | Te. 09131/1234567; %0D%0ATie:                                                                        | ? | (Mailadresse, Telefon usw. für Kontaktaufnahme bei Rückfragen.<br>Die Adresse soll hier nicht angegeben werden.)                                             |
| Es gibt 1 Hinweis, 2 Erfolgsmeldung:<br>Nur Schlüsselfelder werden zur Sucheinschränkung<br>Meldung für die Betriebsnummer 09 000 000 0754 i<br>Sie wurde am 22.05.2020 um 10.10 Uhr von 090 | verundet<br>Zentrale gefunden!<br>300754 über Internet gespeichert.                                  |   |                                                                                                    |
| Suchen Einfügen Ändern Stornieren                                                                                                    | Maske leeren                                                                                         |   |                                                                                                    |

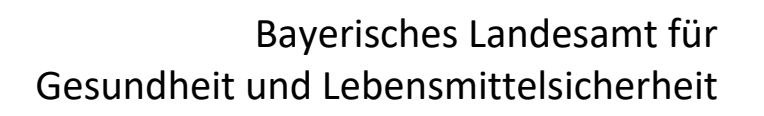

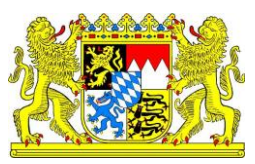

Bei erfolgreicher Aktion erscheint "Meldung für die Betriebsnummer 09 000 000 0754 erfolgreich in der Zentrale storniert!"

| Bestellung Blanko-                            | Heimtierausweise , hier zur <u>Masse</u>         | <u>enmeldungen per Datei</u> , hier zur <u>Meldungsübersicht</u>                                    |            |
|-----------------------------------------------|--------------------------------------------------|----------------------------------------------------------------------------------------------------|------------|
| Tierarzt <u>Betrieb</u> :                     | 09 000 000 0754                                  | Die Bestellung wird an folgende Adresse geliefer<br>Name-090000000754<br>Str-0754<br>10754 Ort-0754 | t: 式 )     |
| Druckerei <u>Betrieb</u> :                    | 9 - Name-09000000753 ×                           | Str-0753<br>10753 Ort-0753                                                                          |            |
| Bestell- <mark>Datum</mark> :                 | 26.01.2015                                       |                                                                                                    | <b>~</b> 0 |
| Bestell- <u>Nummer</u> :                      | 2                                                |                                                                                                    | <b>~</b> 0 |
| Bestellanzahl :                               | 1                                                |                                                                                                    | ?          |
| Kontaktdaten :                                |                                                  |                                                                                                    | ?          |
|                                               |                                                  |                                                                                                    |            |
| Es gibt 2 Erfolgsme                           | ldung:                                           |                                                                                                    |            |
| Die Meldung wurde s<br>Meldung für die Betrie | torniert.<br>ebsnummer <b>09 000 000 0754</b> er | folgreich in der Zentrale storniert!                                                                |            |
| Suchen Einfü                                  | igen Ändern Stornieren                           | Maske leeren                                                                                        |            |

#### B) Optionale Meldung der Ausgabe eines Heimtierausweises in HIT

- a. Vereinfachte Ausgabe zum Anklicken (ohne Angabe von Detaildaten zum Halter und Tier)
- 1. Wählen Sie auf der Startseite den Menüpunkt "Vereinfachte Ausgabe zum Anklicken".

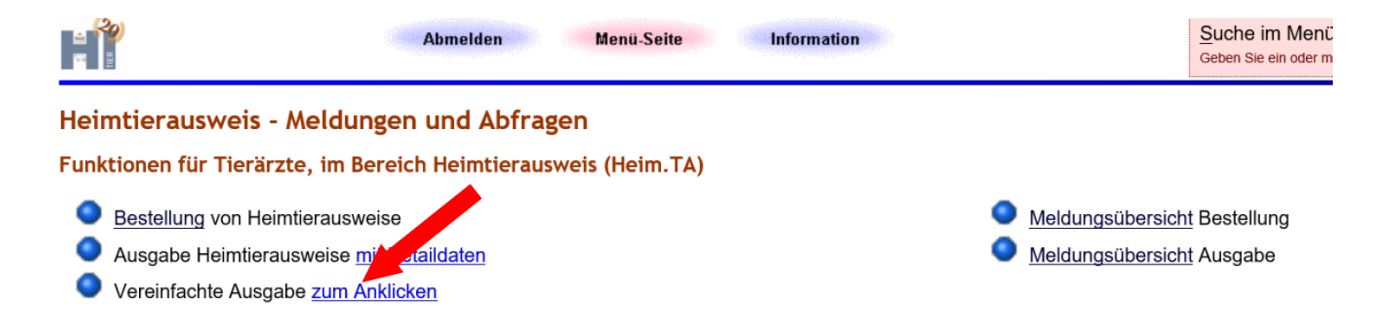

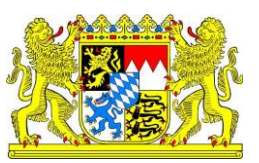

2. Auswahl der zugeteilten EU- Heimtierausweise. Klicken Sie auf Anzeigen.

|                         | Abmelden                      | Menü-Seite       | Information                                                                 |
|-------------------------|-------------------------------|------------------|-----------------------------------------------------------------------------|
| Ausgabe Heimti          | erausweise, hier zur <u>M</u> | eldungsübersicht |                                                                             |
| Tierarzt <u>Betrieb</u> | : 09 000 000 0754             | <del>~0</del>    | (12stellig numerisch)                                                       |
| Zuteilung               | :                             |                  | (TT.MM.JJJJ, ggf. von - bis z.B. 01.01.2008 - 01.02.2008), erweiterte Suche |
| Wie gehts weite         |                               |                  |                                                                             |
| Bitte geben Sin al      | e Daten zur Ausgabe           | e an und drücker | i dann die Schaltfläche zum Einfügen                                        |
| Anzeigen                |                               |                  |                                                                             |

3. Heimtierausweisausgabe in HIT: Tragen Sie das **Datum der Ausgabe** ein, wählen sie die **Ausgabeart** und **haken** Sie die dazugehörige Ausweisnummer im Auswahlfeld unterhalb an. Klicken Sie unter der Tabelle auf speichern.

|   | Ausgabe Heimti                          | erausweise, hier z                   | zur <u>Meldungsübersicht</u> |                    |                       |                   |
|---|-----------------------------------------|--------------------------------------|------------------------------|--------------------|-----------------------|-------------------|
|   | Tierarzt <u>Betrieb</u>                 | : 09 000 000 075                     | 4 式                          | ) (12stellig numer | isch)                 |                   |
|   | Zuteilung                               | :                                    | <u>?</u>                     | (TT.MM.JJJJ, go    | gf. von - bis z.B. 01 | .01.2008 - 01.02. |
|   | Es gibt 1 Hinwei<br>Zuteilung für die B | <b>s:</b><br>3etriebsnummer <b>0</b> | 9 000 000 0754 in            | der Zentrale gefu  | nden!                 |                   |
|   | Anzeigen                                |                                      |                              |                    |                       |                   |
|   | Meldungen zu o                          | len Suchkriterie                     | en (in Ihrer Kom             | petenz)            |                       |                   |
|   | Ausgabedatum                            | 22.05.2020                           |                              | ?                  | TT.MM.JJJJ)           |                   |
|   | Art der Ausgabe                         | e: • an Tierhalte                    | er ausgegeben                | ? (                | anklicken)            |                   |
|   | Begründung                              | ) :<br>?                             | cht ausgegeben, v            | ernichtet          | $\langle \rangle$     |                   |
|   | DE 7 N 20 AUS                           | DE 7 N 21 AUS                        | DE 7 N 22 AUS                | DE 7 N 23 🗆        | DE 7 N 24 🗆           | DE 7 N 25 AUS     |
| - | DE 7 N 30 AUS                           | DE 7 N 31 AUS                        | DE 7 N 32 🗹                  | DE 7 N 33 AUS      | DE 7 N 34 AUS         | DE 7 N 35 🗆       |
|   | DE 7 N 40 AUS                           | DE 7 N 41 AUS                        | DE 7 N 42 🗆                  | DE 7 N 43 🗆        | DE 7 N 44 🛛           | DE 7 N 45 🗆       |
|   | DE 9 N 601 EIN                          | DE 9 N 602 🗆                         | DE 9 N 603 🗆                 | DE 9 N 604 🗆       | DE 9 N 605 🗆          | DE 9 N 606 🗆      |
|   | DE 9 N 619 🗆                            | DE 9 N 701 EIN                       | DE 9 N 702 EIN               | DE 9 N 703 EIN     | DE 9 N 704 EIN        | DE 9 N 705 EIN    |
|   | Es gibt 1 Erfolg                        | meldung:                             | ien vor devon 685            | offen              |                       |                   |

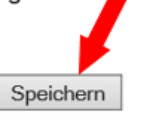

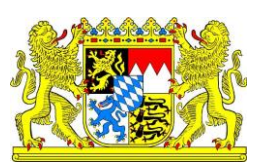

| Ausgabe Heimtierausweise, hier zur Meldungsübersicht                                                                                                    |                     |
|----------------------------------------------------------------------------------------------------|---------------------|
| Tierarzt Betrieb : 09 000 000 0754       (12stellig numerisch)         Zuteilung :       []         []       []         []       []         []       []             | 2008 - 01.02.2008), |
| Es gibt 2 Erfolgsmeldung:<br>DE 7 N 32: Die Meldung wurde abgespeichert.<br>Meldung für die Betriebsnummer 09 000 000 0754 erfolgreich in der Zentrale gespeichert! |                     |
| Anzeigen                                                                                                    |                     |

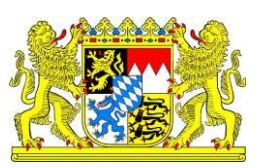

- b. Ausgabe Heimtierausweise mit Detaildaten
- 1. Wählen Sie auf der Startseite den Menüpunkt "Ausgabe Heimtierausweise mit Detaildaten"

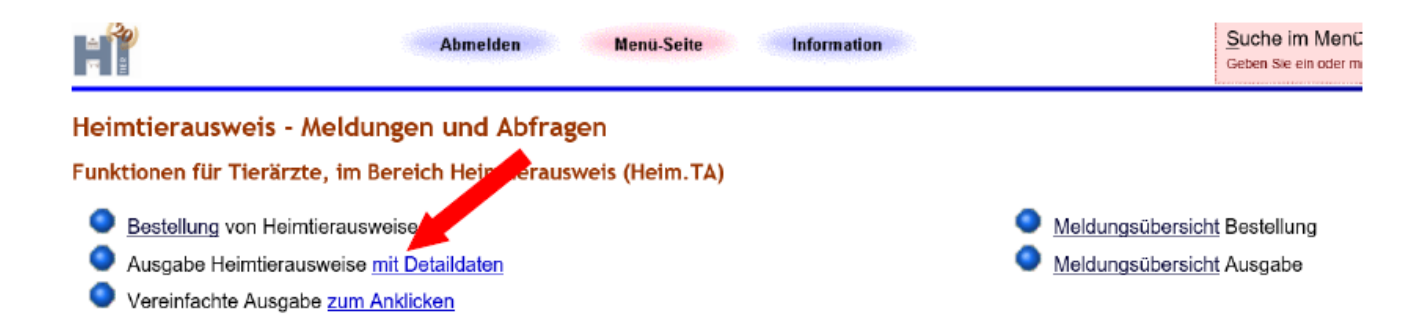

2. Füllen sie den oberen Teil wie unter a) aus. Achtung für den unteren Teil benötigen Sie das Einverständnis des Tierhalters. Klicken Sie anschließend auf "Einfügen".

| Tiororst Dotrick                                                                                    |                                                                      |          |                  |                                                                                                    |
|----------------------------------------------------------------------------------------------------|----------------------------------------------------------------------|----------|------------------|----------------------------------------------------------------------------------------------------|
| Herarzt Betrieb                                                                                     | 09 000 000 0754                                                      |          | <del>~3</del>    | (12stellig numerisch)                                                                                                    |
| leimtierausweis Nummer :                                                                            | ggf. bis Nummer :                                                    |          | <del></del> 9    | (numerisch)                                                                                                    |
| Ausgabedatum :                                                                                      | 22.05.2020                                                           |          | ?                | (TT.MM.JJJJ)                                                                                                    |
| Art der Ausgabe :                                                                                   | ⊖an Tierhalter ausgegeben<br>⊖endgültig nicht ausgegeben, vernichtet |          | ?                | (anklicken)                                                                                                    |
| Begründung :                                                                                        |                                                                      | < >      | ?                | 0                                                                                                    |
| Einverständnis :                                                                                    | ⊖ja ⊖nein                                                            |          | ?                | (Adressdaten in HI-Tier speichern, Ja/Nein anklicken)                                                                                                    |
| Kennz /Auslesensdatum ·                                                                             | 1998                                                                 |          | _                |                                                                                                    |
| Chipnummer des Tieres :                                                                             |                                                                      | ^        | ?<br>?           | (TT.MM.JJJJ, gefüllt wenn Einverständnis vorliegt)<br>(gefüllt wenn Einverständnis vorliegt)                                                                                                    |
| Chipnummer des Tieres :<br>Sonstige ID des Tieres :                                                 |                                                                      | $\sim$   | ?<br>?<br>?      | (TT.MM.JJJJ, gefüllt wenn Einverständnis vorliegt)<br>(gefüllt wenn Einverständnis vorliegt)<br>(gefüllt wenn Einverständnis vorliegt)                                                                                     |
| Chipnummer des Tieres :<br>Sonstige ID des Tieres :<br>Ort der Kennzeichnung :                      |                                                                      | <> <> <> | ?<br>?<br>?<br>? | (TT.MM.JJJJ, gefüllt wenn Einverständnis vorliegt)<br>(gefüllt wenn Einverständnis vorliegt)<br>(gefüllt wenn Einverständnis vorliegt)<br>(gefüllt wenn Einverstandnis vorliegt)                                           |
| Chipnummer des Tieres :<br>Sonstige ID des Tieres :<br>Ort der Kennzelchnung :<br>Tierhalter Name : |                                                                      |          | ?<br>?<br>?<br>? | (TT.MM.JJJJ, gefüllt wenn Einverständnis vorliegt)<br>(gefüllt wenn Einverständnis vorliegt)<br>(gefüllt wenn Einverständnis vorliegt)<br>(gefüllt wenn Einverständnis vorliegt)<br>(gefüllt wenn Einverständnis vorliegt) |

Suchen Einfügen Andern Stornieren Maske leeren

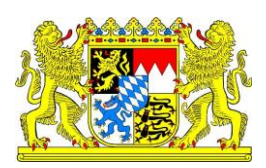

| Ausgabe Heimtierausweis                                                                                                    | e, hier zur <u>Meldungsübersicht</u>                       |                |                                                       |
|----------------------------------------------------------------------------------------------------|------------------------------------------------------------|----------------|-------------------------------------------------------|
| Tierarzt <u>Betrieb</u> :                                                                                                    | 09 000 000 0754                                            |                | (12stellig numerisch)                                 |
| Heimtierausweis Nummer :                                                                                                    | DE 7 N 43 ggf. bis Nummer :                                | -              | (numerisch)                                           |
| Ausgabedatum :                                                                                                    | 22.05.2020                                                 | ?              | (TT.MM.JJJJ)                                          |
| Art der Ausgare :                                                                                                    | ◉ an Tierhalter ausgegeben                                 | ?              | (anklicken)                                           |
|                                                                                                    | Oendgültig nicht ausgegeben, vernichtet                    |                |                                                       |
| Begrundung :                                                                                                    |                                                            | ) <del>?</del> | 0                                                     |
| Einverständnis :                                                                                                    | ●ia ⊖nein                                                  | ?              | (Adressdaten in HI-Tier speichern, Ja/Nein anklicken) |
| reiwillige Angaben, wenn                                                                                                    | Tierhalter ausdrücklich in elektronische Verarbeitung einv | willigt        |                                                       |
| Kennz./Auslesensdatum :                                                                                                    | 22.05.2020                                                 | ?              | (TT.MM.JJJJ, gefüllt wenn Einverständnis vorliegt)    |
| Chipnummer des Tieres :                                                                                                    | 27609XXXXXXXXX                                             | 0 ?            | (gefüllt wenn Einverständnis vorliegt)                |
| Sonstige ID des Tieres -                                                                                                    |                                                            | × 2            | (gefüllt wenn Einverständnis vorliegt)                |
| Concluge in accontrace.                                                                                                    |                                                            | ~              | (gordine from Einvolstandins voliloge)                |
| Ort der Kennzeichnung :                                                                                                    | linke Halsseite                                            | <u></u>        | (gefüllt wenn Einverständnis vorliegt)                |
| Tierhalter Name :                                                                                                    | Teddy                                                      | × 2            | (gefüllt wenn Einverständnis vorliegt)                |
|                                                                                                    | 1001                                                       | 0              | (gerailt from Einfordantalino formogy                 |
| Tierhalter Adresse -                                                                                                    | Herr Musterman                                             | . 2            | (gefüllt wenn Einverständnis vorliegt)                |
| nonnalier / laroooo .                                                                                                    | Musterstrasse 1                                            | 0              |                                                       |
| itte geben Sie die Daten zu<br>Suchen Einfügen                                                                                                    | Ausgabe an und drücken dann die Schaltfläche zum Einfüger  | n              |                                                       |
|                                                                                                    |                                                            |                |                                                       |
| Es <del>gibt 2 Erfelgemeldung:</del><br>DE 7 N 43: Die Meldung wurde abgespeichert.<br>Meldung für die Betriebsnummer 09 000 000 0754 erfolgreich in der Zentrale gespeichert! |                                                            |                |                                                       |
| Suchen     Einfügen     Ändern     Stornieren     Maske leeren       Zum Anfang der Seite                                                                                      |                                                            |                |                                                       |

3. Bei Korrekturen oder fehlerhaften Einträgen kann der Pass im Hauptmenü über "Meldungsübersicht Ausgabe Heimtierausweise" erneut angezeigt werden und die Angaben korrigiert und gespeichert werden.